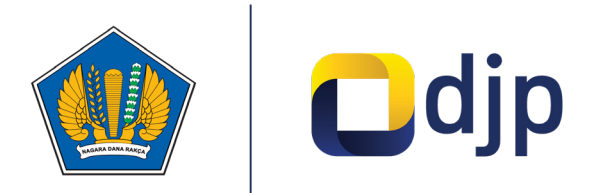

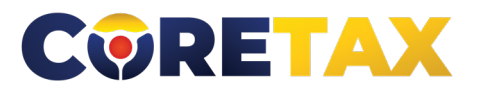

MODUL

## Permohonan Kode Otorisasi DJP/ Sertifikat Digital

VPN

Buku ini merupakan petunjuk penggunaan aplikasi Coretax khususnya terkait Modul Permohonan Kode Otorisasi DJP atau Sertifikat Digital

Seri : Pendafta

Buku Manual | Coretax Administration System | Sistem Inti Administrasi Perpajakan

### MODUL

### Permohonan Kode Otorisasi DJP/ Sertifikat Digital

2

Edisi : 20240924

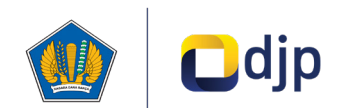

#### DIREKTORAT JENDERAL PAJAK KEMENTERIAN KEUANGAN REPUBLIK INDONESIA

#### ©2024

Direktorat P2Humas KPDJP Gedung Mar'ie Muhammad Lantai 16 Jl. Jenderal Gatot Subroto Kav.40-42 Jakarta Selatan

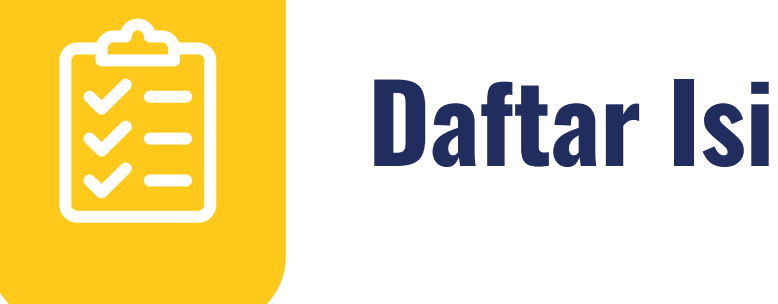

| 4 | Kata Pengantar                              |
|---|---------------------------------------------|
| 6 | 01 Gambaran Umum                            |
| 9 | 02 Tata Cara Permohonan Sertifikat Digital/ |
|   | Kode Otorisasi DJP                          |
|   |                                             |

Disclaimer

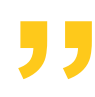

Informasi yang disampaikan pada buku ini dapat berubah sesuai dengan perkembangan ketentuan perpajakan terbaru dan proses pengembangan aplikasi

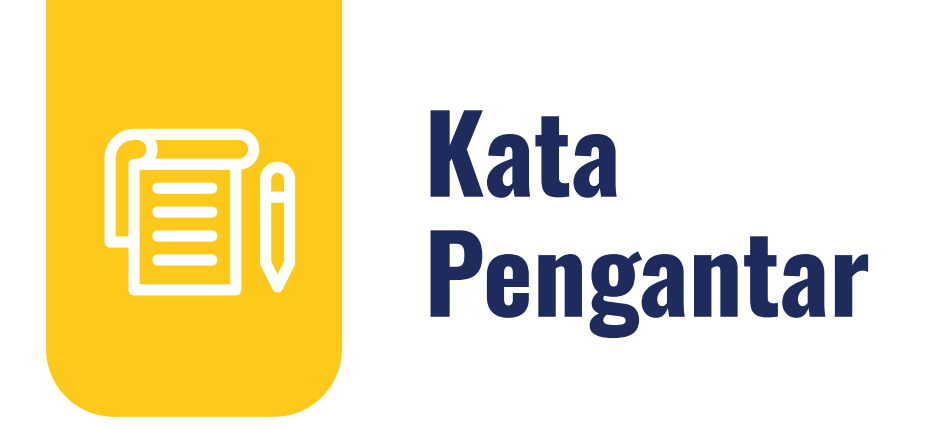

Assalamualaikum wr.wb

Wajib Pajak yang kami hormati,

Coretax menjadi salah satu *landmark* Reformasi Administrasi Direktorat Jenderal Pajak (DJP). Coretax dibangun dalam mewujudkan institusi pajak yang kuat, kredibel, akuntabel, didukung teknologi informasi yang sejajar dengan negara maju.

Saat ini, pembangunan Coretax sudah memasuki tahap akhir. Pengujian di berbagai lini masih diperlukan untuk memastikan kestabilan sistem, keamanan, dan fleksibilitas pengembangan.

Kami menyadari bahwa adaptasi adalah proses yang membutuhkan waktu, dan DJP telah menyiapkan berbagai sumber daya untuk mendukung Bapak dan Ibu dalam masa transisi ini. Selain pembelajaran melalui buku panduan, kami juga mengupayakan edukasi dalam berbagai media pembelajaran, baik melalui edukasi tatap muka, video tutorial, video proses bisnis, buku panduan, juga aplikasi simulator Coretax berbasis internet yang dapat diakses melalui kanal resmi DJP. Semua materi tersebut dimaksudkan untuk memfasilitasi pemahaman Bapak dan Ibu terhadap sistem baru yang akan segera dijalankan.

Dengan implementasi Coretax, kami berharap Bapak dan Ibu dapat menikmati kecepatan dan kemudahan berbagai layanan yang akan membuat wajib pajak lebih efisien serta transparan dalam melaksanakan hak dan kewajiban perpajakannya.

Selain itu dengan implementasi Coretax juga akan meningkatkan akurasi data dengan sistem pembayaran yang terintegrasi.

Δ

Arahan Menteri Keuangan Republik Indonesia untuk tidak pernah lelah untuk mencintai Indonesia, kami terjemahkan dengan komitmen untuk terus melakukan berbagai perbaikan dan inovasi, salah satunya dengan implementasi Coretax. Mari bersama mengukir sejarah. Suksesnya implementasi Coretax akan dapat tercapai dengan bantuan Bapak Ibu para Wajib Pajak. Semoga reformasi perpajakan ini menjadi *milestone* dari perubahan besar untuk kemajuan Indonesia.

Selamat mengikuti kegiatan edukasi ini. Manfaatkan kesempatan ini untuk menyerap sebanyak mungkin pengetahuan yang bermanfaat, dan jadilah bagian dari suksesnya reformasi perpajakan.

Kami mengajak Bapak dan Ibu untuk bersama-sama mendukung reformasi ini dan menyebarluaskan informasi mengenai sistem baru kami dengan segala kemudahan yang ditawarkan. Kerja sama yang baik antara DJP dan wajib pajak serta pemangku kepentingan lainnya, akan memastikan perubahan dapat berjalan lancar tanpa hambatan yang berarti.

Pajak Kuat, APBN Sehat, Indonesia Sejahtera.

Wassalamualaikum wr. wb.

Jakarta, September 2024

**Suryo Utomo** Direktur Jenderal Pajak

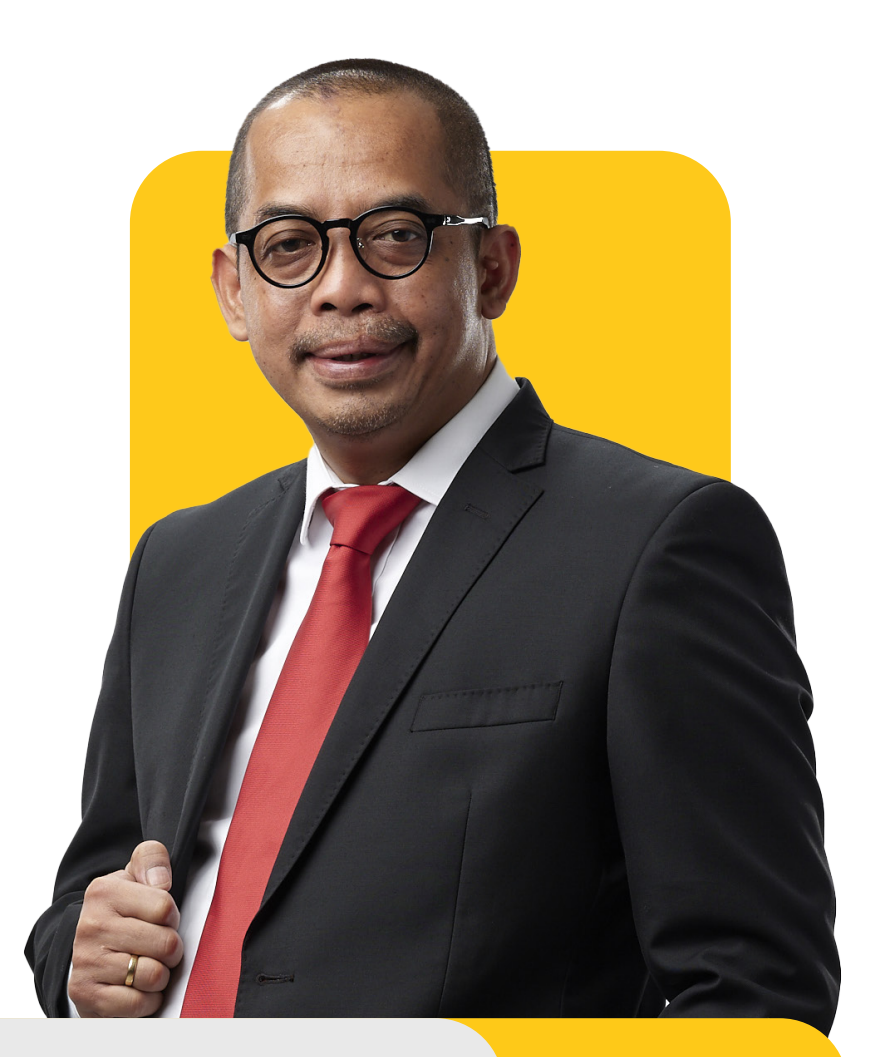

# 01

## **Gambaran Umum**

#### Sekilas Sertifikat Digital/KO DJP

Wajib pajak yang melaksanakan pemenuhan hak dan kewajiban perpajakan secara elektronik dilakukan dengan menggunakan Tanda Tangan Elektronik. Tanda Tangan Elektronik sendiri adalah tanda tangan yang terdiri atas informasi elektronik yang dilekatkan, terasosiasi, atau terkait dengan informasi elektronik lainnya yang digunakan sebagai alat verifikasi dan autentikasi.

Tanda Tangan Elektronik dapat berupa:

1. Tanda Tangan Elektronik tersertifikasi

yaitu Tanda Tangan Elektronik yang dibuat dengan menggunakan Sertifikat Elektronik yang diterbitkan oleh:

- Penyelenggara Sertifikasi Elektronik instansi, untuk wajib pajak Instansi Pemerintah yang diwakili oleh aparatur sipil negara, Tentara Nasional Indonesia, dan Kepolisian Negara Republik Indonesia dalam melaksanakan hak dan memenuhi kewajiban perpajakan secara elektronik; atau
- b. Penyelenggara Sertifikasi Elektronik noninstansi, dalam hal wajib pajak merupakan Wajib Pajak selain sebagaimana dimaksud di atas.

6

Penyelenggara Sertifikasi Elektronik dimaksud merupakan penyelenggara Sertifikasi Elektronik yang:

- telah mendapatkan pengakuan oleh kementerian yang menyelenggarakan urusan pemerintahan di bidang komunikasi dan informatika; dan
- ditunjuk oleh Menteri yang menyelenggarakan urusan pemerintahan di bidang keuangan negara yang ditetapkan dengan Keputusan Menteri Keuangan.

#### 2. Tanda Tangan Elektronik tidak tersertifikasi

yaitu merupakan Tanda Tangan Elektronik yang dibuat dengan menggunakan Kode Otorisasi DJP yang diterbitkan oleh Direktorat Jenderal Pajak.

#### Prosedur Pengajuan

#### a Sertifikat Elektronik Tersertifikasi

Untuk memperoleh Sertifikat Elektronik yang dikeluarkan oleh Penyelenggara Sertifikat Elektronik, wajib pajak harus mengajukan permohonan penerbitan Sertifikat Elektronik kepada salah satu Penyelenggara Sertifikat Elektronik melalui laman Direktorat Jenderal Pajak yang terintegrasi dengan laman Penyelenggara Sertifikasi Elektronik yang ditunjuk. Berdasarkan permohonan tersebut, Penyelenggara Sertifikasi Elektronik menerbitkan Sertifikat Elektronik. Adapun tata cara pengajuan permohonan dan masa berlaku Sertifikat Elektronik sesuai dengan ketentuan yang diatur oleh Penyelenggara Sertifikat Elektronik.

#### **b** Kode Otorisasi DJP

Untuk memperoleh Kode Otorisasi DJP, wajib pajak harus mengajukan permohonan penerbitan Kode Otorisasi DJP kepada Direktorat Jenderal Pajak. Permohonan Kode Otorisasi DJP ini dapat diajukan:

- bersamaan dengan permohonan pendaftaran diri untuk memperoleh NPWP; atau
- secara terpisah setelah Wajib Pajak memperoleh NPWP.

Wajib pajak mengajukan permohonan penerbitan Kode Otorisasi DJP secara elektronik dengan:

- 1. mengisi Formulir Permohonan Kode Otorisasi DJP;
- 2. menyampaikan alamat ponsel *(email)* aktif dan nomor telepon seluler aktif, yang digunakan sebagai sarana komunikasi dalam rangka pelaksanaan hak dan pemenuhan kewajiban perpajakan; dan
- 3. melakukan kegiatan untuk verifikasi dan autentikasi identitas yang dilakukan oleh orang pribadi dimaksud.

Berdasarkan permohonan tersebut, Direktur Jenderal Pajak melakukan penelitian administrasi atas kelengkapan data dan pengujian verifikasi dan autentikasi atas identitas wajib pajak. Atas hasil penelitian dan pengujian tersebut:

a. Dalam hal permohonan memenuhi ketentuan

Direktur Jenderal Pajak memberikan Kode Otorisasi DJP dan menerbitkan Surat Keterangan Penerbitan Kade Otorisasi DJP kepada wajib pajak:

- secara otomatis melalui laman Direktorat Jenderal Pajak segera setelah permohonan disampaikan, untuk permohonan yang disampaikan secara elektronik; atau
- paling lama 1 (satu) hari kerja setelah permohonan diterima lengkap, untuk permohonan yang disampaikan secara tertulis.
- b. Dalam hal permohonan tidak memenuhi ketentuan

Direktur Jenderal Pajak menerbitkan Surat Penolakan Penerbitan Kade Otorisasi DJP kepada Wajib Pajak :

- secara otomatis melalui laman Direktorat Jenderal Pajak segera setelah permohonan disampaikan, untuk permohonan yang disampaikan secara elektronik; atau
- paling lama 1 (satu) hari kerja setelah permohonan diterima lengkap, untuk permohonan yang disampaikan secara tertulis.

8

# 02

## Tata Cara Permohonan

Berikut ini merupakan panduan untuk mengajukan permohonan Sertifikat Digital/ Kode Otorisasi DJP secara *online* melalui laman Coretax.

#### Langkah ke-1

| CTAS Portal Login                                                               |   |                                                                                                    |
|---------------------------------------------------------------------------------|---|----------------------------------------------------------------------------------------------------|
| Username                                                                        |   |                                                                                                    |
|                                                                                 | 1 | lsikan <b>username [1]</b> berupa NIK/<br>NPWP 16 digit                                                                                        |
| Password                                                                        | 2 | masukkan <b>kata sandi</b><br>( <b>password) [2]</b>                                                                                           |
| Language                                                                        |   |                                                                                                    |
| id-ID<br>330571 c                                                               | 3 | Pilih <b>bahasa <i>(language)</i> [3]</b><br>yang akan digunakan (pilihan id-<br>ID untuk bahasa Indonesia atau<br>en-US untuk bahasa Inggris) |
| ▲ 330571                                                                        | 4 | masukkan <b>kode keamanan</b>                                                                                                    |
| Remember My Login Reset Password?                                               |   | (captcha) [4]                                                                                                    |
| Login                                                                           | 5 | klik tombol <i>Login</i> [5]                                                                                                    |
| Don't have an account? <u>New Registration</u><br><u>Digital Access Request</u> |   |                                                                                                    |

Gambar 1 TAMPILAN LAMAN CORETAX

Selanjutnya akan disajikan dashboard Coretax sebagai berikut.

| Cdjp                                             | U Version: 1.                            | <b>1.2-build-1672</b> id-ID ∨ <b>b</b> <sup>7</sup> ↓ <sup>1</sup> ⑦ 3271022601770007 RAKA                                                | ✓ Last login: 5 Sep 2024 14:51:09 →         |
|--------------------------------------------------|------------------------------------------|----------------------------------------------------------------------------------------------------|---------------------------------------------|
| Portal • e-<br>Faktur • Bupot • •                | Surat Pemberitahuan (SPT) 👻 Pembayaran 🕯 | <ul> <li>Buku<br/>Besar</li> <li>Layanan Wajib Pajak *</li> <li>Manajemen akses *</li> <li>Pertanyaan yang<br/>sering diajukan</li> </ul> | Pertukaran Informasi 👻 Aplikasi Eksternal 💌 |
| 3271022601770007<br>RAKA                         | Taxpayer 360-Degree                      | e Overview                                                                                                    |                                             |
| Informasi Rincian<br>Ikhtisar Profil Wajib Pajak | Name                                     | RAKA                                                                                                    |                                             |
| Informasi Umum                                   | Taxpayer Identification Number           | 3217122601770007                                                                                                    |                                             |
| Alamat                                           | Main Activity                            | PEGAWAI SWASTA                                                                                                    |                                             |
| Detail kontak                                    | Taxpaver Type                            | Orang Pribadi atau Warisan Belum Terbagi                                                                                                  |                                             |
| Pihak terkait                                    |                                          |                                                                                                    |                                             |
| Objek Pajak Bumi dan<br>Bangunan (PBB)           | TIN Status                               | ACTIVE                                                                                                    |                                             |
| Klasifikasi Lapangan Usaha                       | Date Registered                          | 13 Mei 2019                                                                                                    |                                             |
| (KLU)                                            | Activation Date                          |                                                                                                    |                                             |
| Detail Bank                                      | Taxable Person for VAT Purposes          |                                                                                                    |                                             |
| Unit Keluarga untuk                              | Status                                   |                                                                                                    |                                             |
| Kepentingan Perpajakan                           | Taxable Person for VAT Purposes          |                                                                                                    |                                             |
| Tempat Kegiatan Usaha/Sub                        | Appointment Date<br>Regional Tax Office  | Kaptor Wilayah D IR Jakarta Timur                                                                                                    |                                             |
| Vint<br>Kowajiban Bornajakan                     |                                          |                                                                                                    |                                             |
| Wakil/Kuasa                                      |                                          | Kantor Pelayanan Pajak Pratama Jakarta Pasar Rebo                                                                                         |                                             |
| Waiih Pajak yang                                 | Supervisory Section                      | Seksi Pengawasan II                                                                                                    |                                             |
| diwakili/dikuasakan                              | Date of Last Profile Update              | 29 Agu 2024                                                                                                    |                                             |

Gambar 2 TAMPILAN DASHBOARD CORETAX

#### Langkah ke-2

Pada menu **Portal** (*My Portal*) **[1]**, pilih submenu **Permohonan Kode Otorisasi**/ **Sertifikat Digital** (*Digital Certification Request*) **[2]**.

| 🖸 djp                                   | U Version:                              | <b>1.1.2-build-1672</b> id-ID ∨ <b>b</b> <sup>7</sup> ↓ ⑦ 3271022601770007 RAKA ∨ Last login: 5 Sep 2024 14:51:09 €          |
|-----------------------------------------|-----------------------------------------|----------------------------------------------------------------------------------------------------|
| Portal - e- eBupot - Su<br>Faktur       | urat Pemberitahuan (SPT) 👻 Pembayara    | n 🕆 Buku 🛛 Layanan Wajib Pajak 👻 Manajemen akses 👻 Pertanyaan yang sering diajukan Pertukaran Informasi 👻 Aplikasi Eksternal |
| Notifikasi Sava                         |                                         |                                                                                                    |
| Dokumen Saya                            | wer 360-Degre                           |                                                                                                    |
| Kasus Saya                              | iyer SOO-Degre                          |                                                                                                    |
| My Due Cases                            |                                         |                                                                                                    |
| Profil                                  |                                         |                                                                                                    |
| Aktivasi NIK                            |                                         | DAVA                                                                                                    |
| Permohonan Kode Otorisasi/Serti         | fikat Digital                           |                                                                                                    |
| Pengukuhan PKP                          | denanication Number                     | 321/122601/70007                                                                                                    |
| Pendaftaran Objek Pajak PBB P5L         | - ity                                   | PEGAWAI SWASTA                                                                                                    |
| Perubahan Data WP                       | Гуре                                    | Orang Pribadi atau Warisan Belum Terbagi                                                                                     |
| Penghapusan & Pencabutan                | Category                                | Orang Pribadi                                                                                                    |
| Bangunan (PBB)                          | TIN Status                              | ACTIVE                                                                                                    |
| Klasifikasi Lapangan Usaha              | Date Registered                         | 13 Mei 2019                                                                                                    |
| (KLU)                                   | Activation Date                         |                                                                                                    |
| Detail Bank                             | Taxable Person for VAT Purposes         |                                                                                                    |
| Unit Keluarga untuk                     | Status                                  |                                                                                                    |
| Kepentingan Perpajakan                  | Taxable Person for VAT Purposes         |                                                                                                    |
| Tempat Kegiatan Usaha/Sub               | Appointment Date<br>Regional Tax Office | Kantor Wilavah D ID lakarta Timur                                                                                            |
| Kewajiban Perpajakan                    | Local Tax Office                        | Kantor Pelavanan Paiak Pratama Jakarta Pasar Rebo                                                                            |
| Wakil/Kuasa                             | Supervisory Section                     | Seksi Pengawasan II                                                                                                    |
| Wajib Pajak yang<br>diwakili/dikuasakan | Date of Last Profile Update             | 29 Agu 2024                                                                                                    |

Gambar 3 TAMPILAN IKHTISAR PROFIL WAJIB PAJAK

Selanjutnya akan muncul formulir permohonan sebagaimana ditunjukkan pada gambar 4 halaman berikutnya. Sebagian kolom (yang berwarna abu-abu) akan terisi secara otomatis oleh sistem.

| Portal | ▼ e-<br>Faktur         | Surat Pemberitahuan (SPT) | - Pembayaran -                          | Buku<br>Besar                 | Layanan Wajib Pajak 👻                      | Manajemen akses 🝷        | Pertanyaan yang<br>sering diajukan | Pertukaran Informasi 🝷       | Aplikasi Eksternal 👻   |
|--------|------------------------|---------------------------|-----------------------------------------|-------------------------------|--------------------------------------------|--------------------------|------------------------------------|------------------------------|------------------------|
| Di     | gital Certifica        | ate Request               |                                         |                               |                                            |                          |                                    |                              |                        |
| Ca     | ase Management         |                           |                                         |                               |                                            |                          |                                    |                              |                        |
| Ch     | vannol *               | On                        | ne (Portal Waiib Pai                    | ak)                           |                                            |                          |                                    |                              | ~                      |
| Ap     | plication Date *       | 06-                       | 09-2024 📋                               | F                             |                                            |                          |                                    |                              |                        |
|        |                        |                           |                                         |                               |                                            |                          |                                    |                              |                        |
| Та     | xpayer Identity        |                           |                                         |                               |                                            |                          |                                    |                              |                        |
| NI     | K/TIN *                | 317                       | 5090210680007                           |                               |                                            |                          |                                    |                              | QX                     |
| Та     | xpayer Name            | NA                        | /A3175090210680                         | 007                           |                                            |                          |                                    |                              |                        |
| Ac     | ldress                 | JLI                       | BAPING NO.06, SI                        | JSUKAN, (                     | CIRACAS, KOTA ADM. JAKA                    | RTA TIMUR, DKI JAKART    | FA 13750                           |                              |                        |
|        |                        |                           |                                         |                               |                                            |                          |                                    |                              |                        |
| Co     | ontact Details         |                           |                                         |                               |                                            |                          |                                    |                              |                        |
| En     | nail *                 | trai                      | ningctas_op@keme                        | nkeu.go.id                    | I                                          |                          |                                    |                              |                        |
| M      | obile Phone Number *   | +62                       | 81999760161                             |                               |                                            |                          |                                    |                              |                        |
| Ce     | ertificate Details     |                           |                                         |                               |                                            |                          |                                    |                              |                        |
| Di     | gital Certificate Type | Ple                       | se Select                               |                               |                                            |                          |                                    |                              | ~                      |
| Sig    | gner ID*               |                           |                                         |                               |                                            |                          |                                    |                              |                        |
|        |                        |                           |                                         |                               |                                            |                          |                                    |                              |                        |
| Ide    | entity Verification    |                           |                                         |                               |                                            |                          |                                    |                              |                        |
|        |                        |                           | Plea                                    | se take a                     | a photo or upload one                      | from your computer       |                                    |                              |                        |
|        |                        |                           |                                         |                               | <ul> <li>Take a photo</li> </ul>           |                          |                                    |                              |                        |
|        |                        |                           |                                         |                               | Or<br>↔ Upload photo                       |                          |                                    |                              |                        |
|        |                        |                           |                                         |                               |                                            |                          |                                    |                              |                        |
|        |                        |                           |                                         |                               |                                            |                          |                                    |                              |                        |
| Та     | xpayer Statement       |                           |                                         |                               |                                            |                          |                                    |                              |                        |
| St     | atement *              | B                         | being fully aware of ave informed above | of all the co<br>e is true an | onsequences including sand<br>nd complete. | tions in accordance with | n the provisions of the ap         | plicable laws and regulation | s, I declare that what |
| Su     | ıbmit                  |                           |                                         |                               |                                            |                          |                                    |                              |                        |

Gambar 4 TAMPILAN FORMULIR PERMOHONAN SERTIFIKAT DIGITAL

#### Langkah ke-3

Pilih tipe sertifikat digital yang akan dimohonkan pada kolom detail sertifikat (*Certificate Details*).

| Certificate Details      |               |        |
|--------------------------|---------------|--------|
| Digital Certificate Type | Please Select | $\sim$ |
| Signer ID*               |               |        |

Gambar 5 TAMPILAN KOLOM CERTIFICATE DETAILS

Di kolom ini tersaji dua kategori sertifikat, yaitu :

- **Sertifikat Elektronik Tersertifikasi**, seperti: BRIN, BSSN, ID Rahasia, Peruri, TekenAja, Vida, dan lain sebagainya.
- Sertifikat Elektronik Tidak Tersertifikasi, yaitu: Kode Otorisasi DJP.

a

Bagi wajib pajak yang telah memiliki sertifikat elektronik tersertifikasi dan ingin menggunakan sertifikat tersebut untuk kepentingan penandatangan dokumen perpajakan, silakan daftarkan sertifikat dimaksud ke sistem Coretax. Caranya pilih nama penyelenggara di kolom *Digital Certificate Type* (Tipe Sertifikat Digital) [1], lalu isikan *Signer ID* (ID penandatangan) [2].

| Certificate Details      |        |        |
|--------------------------|--------|--------|
| Digital Certificate Type | BSSN 1 | $\sim$ |
| Signer ID*               | 2      |        |

Gambar 6 ISIAN KOLOM SERTIFIKAT ELEKTRONIK TERSERTIFIKASI

Bagi wajib pajak yang tidak memiliki sertifikat elektronik tersertifikasi atau ingin menggunakan sertifikat elektronik tidak tersertifikasi yang dikeluarkan oleh DJP, maka dapat memilih Kode Otorisasi DJP [3]. Lalu isikan *passphrase* [4] pada kolom yang tersedia.

| Certificate Details      |                    |   |  |  |
|--------------------------|--------------------|---|--|--|
| Digital Certificate Type | Kode Otorisasi DJP | ~ |  |  |
| Passphrase *             | 4                  |   |  |  |
| Repeat Passphrase *      |                    |   |  |  |

Gambar 7 ISIAN KOLOM KODE OTORISASI DJP

#### Langkah ke-3

Selanjutnya lakukan verifikasi data identitas dengan cara mengambil foto atau mengunggah pada kolom *Identity Verification* [5].

| Identity Verification |                                                      |   |
|-----------------------|------------------------------------------------------|---|
|                       | Please take a photo or upload one from your computer | 5 |
|                       | Or<br>↔ Upload photo                                 |   |

Gambar 8 KOLOM IDENTITY VERIFICATION

12

Untuk orang pribadi penduduk (yang memiliki NIK) verifikasi identitas akan dicocokan dengan data yang ada di Dukcapil.

#### Langkah ke-4

Ceklist pernyataan "*By being fully aware of all the consequences including sanctions in accordance with the provisions of the applicable laws and regulations, I declare that what I have informed above is true and complete*". (Dengan menyadari sepenuhnya segala akibat termasuk sanksi sesuai ketentuan peraturan perundang-undangan yang berlaku, saya menyatakan bahwa apa yang saya informasikan di atas adalah benar dan lengkap) [1].

| Taxpayer Statement |                                                                                                    |
|--------------------|----------------------------------------------------------------------------------------------------|
| Statement *        | By being fully aware of all the consequences including sanctions in accordance with the provisions of the applicable laws and regulations, I declare that what<br>I have informed above is true and complete. |
| Submit 2           |                                                                                                    |

Gambar 9 KOLOM TAXPAYER STATEMENT

Tekan tombol **Submit** [2] untuk mengirimkan permohonan.

#### Langkah ke-5

Dalam hal jawaban atas permohonan Sertifikat Digital/Kode Otorisasi DJP telah terbit, maka akan muncul **notifikasi** pada **gamba**r **lonceng** [3] atau pada menu Portal (*My Portal*) --> Notifikasi Saya (*My Notification*).

Adapun untuk dokumen terkait persetujuan/penolakan dapat dicek **gambar dokumen** [4] atau pada menu Portal (*My Portal*) --> Dokumen Saya (*My Document*).

|                                               |                                           | 4 3                                                                                |                                             |
|-----------------------------------------------|-------------------------------------------|------------------------------------------------------------------------------------|---------------------------------------------|
| Cdjp                                          | 🕑 Version:                                | 1.1.2-build-1672 id-ID × ひったう 3271022601770007 RAKA                                | ✓ Last login: 5 Sep 2024 14:51:09 →         |
| Portal - e- eBupot - Si<br>Faktur             | urat Pemberitahuan (SPT) 🔻 Pembayara      | n × Buku Layanan Wajib Pajak × Manajemen akses × Pertanyaan yang<br>Besar diajukan | Pertukaran Informasi 🔹 Aplikasi Eksternal 👻 |
| 3271022601770007<br>RAKA                      | Taxpayer 360-Degre                        | ee Overview                                                                        |                                             |
| Informasi Rincian                             |                                           |                                                                                    |                                             |
| Ikhtisar Profil Wajib Pajak                   | Name                                      | RAKA                                                                               |                                             |
| Informasi Umum                                | Taxpayer Identification Number            | 3217122601770007                                                                   |                                             |
| Alamat                                        | Main Activity                             | PEGAWAI SWASTA                                                                     |                                             |
| Detail kontak                                 | Taxpaver Type                             | Orang Pribadi atau Warisan Belum Terbagi                                           |                                             |
| Pihak terkait                                 | Taxpayor Category                         | Orang Bribadi                                                                      |                                             |
| Objek Pajak Bumi dan<br>Bangunan (PBB)        | TIN Status                                | ACTIVE                                                                             |                                             |
| Klasifikasi Lapangan Usaha                    | Date Registered                           | 13 Mei 2019                                                                        |                                             |
| (KLU)                                         | Activation Date                           |                                                                                    |                                             |
| Detail Bank                                   | Taxable Person for VAT Purposes           |                                                                                    |                                             |
| Unit Keluarga untuk<br>Kepentingan Perpajakan | Status<br>Taxable Person for VAT Purposes |                                                                                    |                                             |
| Tempat Kegiatan Usaha/Sub                     | Appointment Date                          |                                                                                    |                                             |
| Unit                                          | Regional Tax Office                       | Kantor Wilayah DJP Jakarta Timur                                                   |                                             |
| Kewajiban Perpajakan                          | Local Tax Office                          | Kantor Pelayanan Pajak Pratama Jakarta Pasar Rebo                                  |                                             |
| Wakil/Kuasa                                   | Supervisory Section                       | Seksi Pengawasan II                                                                |                                             |
| Wajib Pajak yang<br>diwakili/dikuasakan       | Date of Last Profile Update               | -<br>29 Agu 2024                                                                   |                                             |

Gambar 10 TAMPILAN NOTIFIKASI DAN DOKUMEN BARU

13

**BUKU MANUAL** 

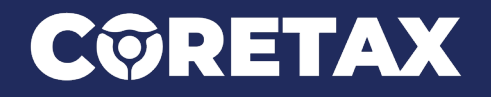

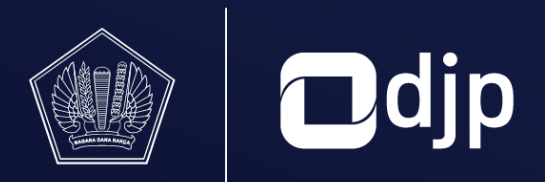

©2024 DIREKTORAT JENDERAL PAJAK KEMENTERIAN KEUANGAN REPUBLIK INDONESIA